# SÜLEYMAN DEMIREL ÜNIVERSITESI

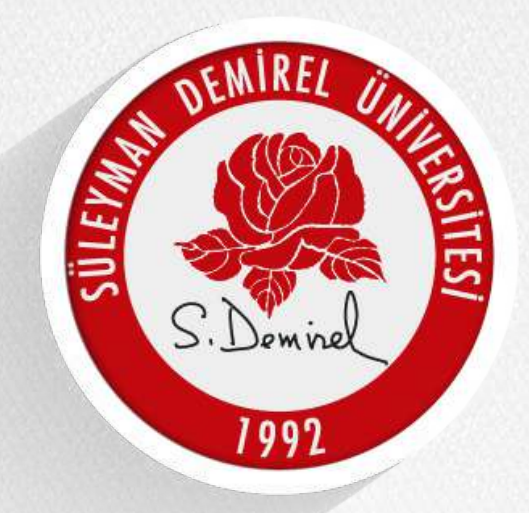

# Danışmanlık/Oryantasyon Dersleri Kullanım Dokümanı

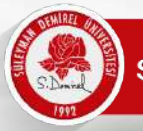

Sanal toplantılarınız otomatik olarak OBS üzerinde açılmıştır. OBS üzerinden girişinizi yaparak toplantınıza ulaşabilirsiniz.

| -)⇒ ୯ ଘ | U 🔒 🕾 https://obs.sdu.edu.tr/index.as | px                                                                                                    | ♡ ☆                                         |
|---------|---------------------------------------|----------------------------------------------------------------------------------------------------|---------------------------------------------|
|         | Öğ                                    | renci Bilgi Sistemi                                                                                                    | .16.2020<br>Caryamba                        |
|         | Ugrenci Ginşi                         | Duyuru                                                                                                    | Bağlantılar                                 |
|         | Öğrenci No :<br>Şifre :               |                                                                                                    | Şifremi Unuttum<br>Öğrenci No Öğren         |
|         | Olde                                  | Or bans-Lisans Oğrenci Bilgi sistemine hoş geldiniz. Sistemi kullanabilmeniz için öncelikle sisteme giriş yapmanız<br>gerekmektedir. Giriş işleminizi öğrenci numaranız ve şifreniz ile yapabilirsiniz. Öğrenci numarasını bilmeyen kullanıcılar sağ | Öğretim Elemanı<br>Girisi                   |
|         |                                       | menüden "Öğrenci No Öğren" bağlantısını kullanabilirler. Şifresini unutan kullanıcılar ise sağ taraftaki menüden "Şifremi                                                                                                    | Öğrenci İşleri Girişi                       |
|         |                                       | Unuttum" bağlantısını kullanarak şifnelerini yenileyebilirler.                                                                                                    | Yaz Okulu Açılması<br>KESİNLEŞEN<br>Dersler |
|         |                                       | Bu site en iyi 1024 x 768 piksel ekran çözünürlüğü ve Internet Explorer 7.+ ziyaret edilebilir!                                                                                                    |                                             |
|         |                                       | DIŞARIDAN DERS GÖREVLENDİRME BAŞVURUSU İÇİN TIKLAYINIZ                                                                                                    |                                             |
|         |                                       | ULUSLARARASI ÖĞRENCİ KAYIT İŞLEMLERİ YARDIM KILAVUZU                                                                                                    |                                             |
|         |                                       |                                                                                                    |                                             |
|         |                                       | 2020 2021 EČIVIM AČBEVIM VILI AČBEVIČI OBVAKTASVOM EČIVIM DRODAMI                                                                                                    |                                             |
|         |                                       | Pzt, 05.Eki.2020                                                                                                    |                                             |
|         |                                       | ERASMUS ÖĞRENİM VE STAJ BAŞVURULARI HAKKINDA<br>Cum, 02.Eki.2020                                                                                                    |                                             |
|         |                                       | GÜZ YARIYILI DERS KAYIT İŞLEMLERİ<br>Pzt, 21.Eyl.2020                                                                                                    |                                             |
|         |                                       | 2020-2021 Eğitim-Öğretim Yılı Güz Dönemine İlişkin Açıklama<br>Çar, 16.Eyl:2020                                                                                                    |                                             |
|         |                                       | Zorunlu/İsteğe Bağlı Staj Yapacak Öğrencilerin Alması Gereken İş Sağlığı ve Güvenliği<br>Eğitimi Uygulama Esasları İçin Tıklayınız                                                                                                    |                                             |
|         |                                       | Zorunlu/İsteğe Bağlı Staj Yapacak Öğrencilerin Alması Gereken İş Sağlığı ve Güvenliği<br>Eğitimi Sınav Dokümanı İçin Tıklayınız                                                                                                    |                                             |
|         |                                       | ÜNİVERSİTE ÖĞRENCİ İSTATİSTİKLERİ/TERCİH ROBOTU                                                                                                    |                                             |
|         |                                       | MEZUN BİLGİ SİSTEMİ                                                                                                    |                                             |
|         |                                       |                                                                                                    |                                             |
|         |                                       | LİSANÜSTÜ/LİSANS/ÖNLİSANS Ders Kataloğu ve AKTS Bilgi Paketi                                                                                                    |                                             |

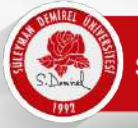

Anasayfanızdan "Oryantasyon/Danışmanlık Toplantısına Katıl" butonuna tıklayınız.

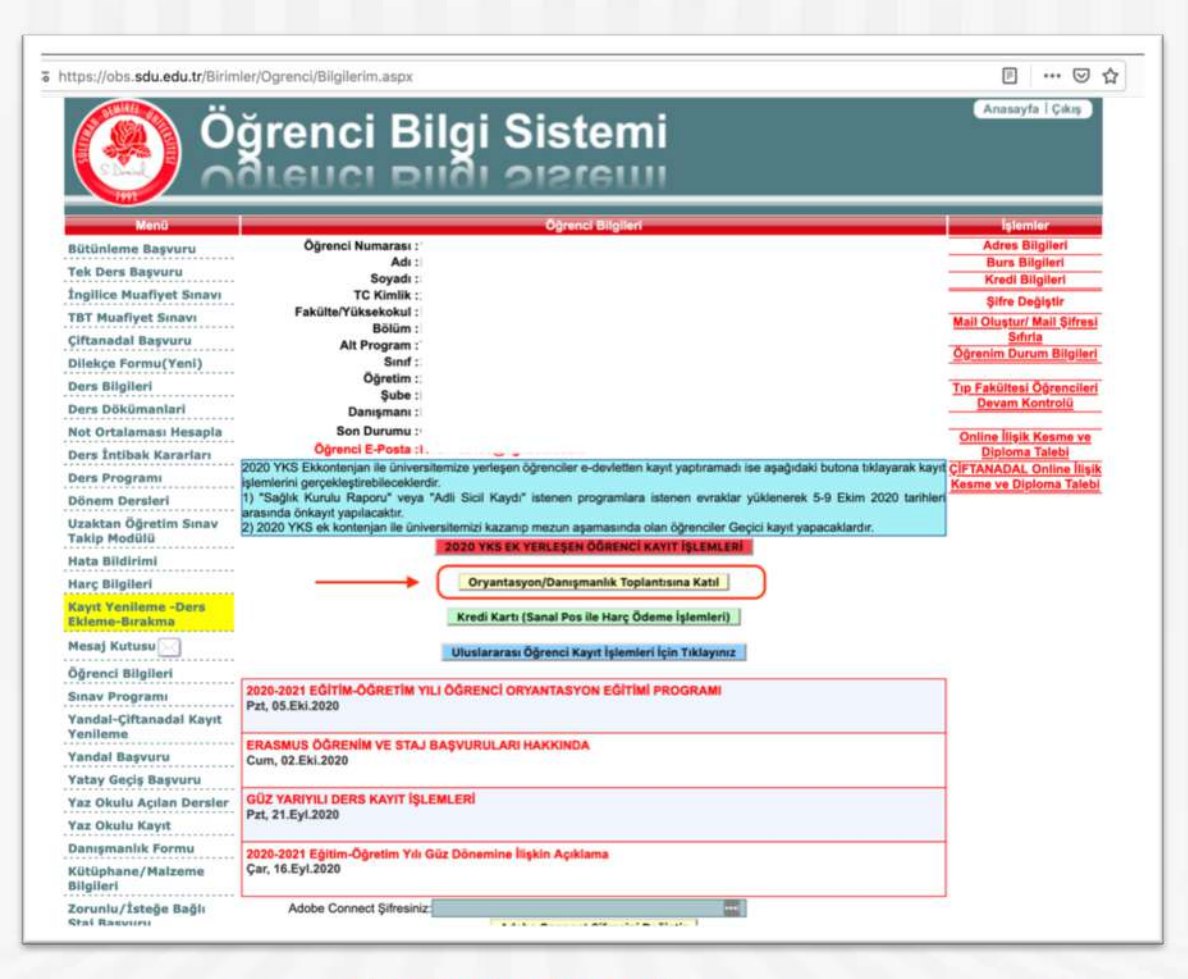

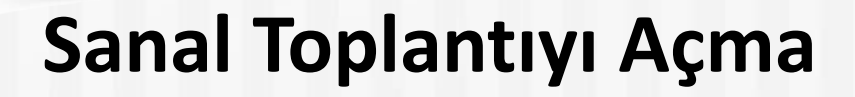

- Toplantı bağlantısına tıkladıktan sonra Adobe Connect bağlantısı için kullanıcı adı ve şifre isteyebilir.
- Kullanıcı kodu: Öğrenci Numaranız
- Şifre: eposta adresinize iletilen şifredir(İlk başta OBS şifreniz) NOT: OBS ve Adobe Connect birbirinden bağımsız sistemlerdir. Birinde şifrenizi değiştirmeniz diğer sistemi etkilemez. Bu nedenle şifreleriniz ayrı ayrıdır. Şifre değiştirmeniz durumunda not ediniz.

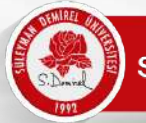

 Adobe Connect şifrenizi değiştirmek isterseniz. Anasayfanızda yer alan "Adobe Connect Şifresini Değiştir" alanından yeni bir şifre belirleyebilirsiniz.

| Sınav Programı<br>Yandal-Çiftanadal Kayıt               | Pzt, 05.Eki.2020                                                                |  |
|---------------------------------------------------------|---------------------------------------------------------------------------------|--|
| Yandal Başvuru<br>Yandal Gaşvuru<br>Yatay Geçiş Başvuru | ERASMUS ÖĞRENİM VE STAJ BAŞVURULARI HAKKINDA<br>Cum, 02.Eki.2020                |  |
| Yaz Okulu Açılan Dersler<br>Yaz Okulu Kayıt             | GÜZ YARIYILI DERS KAYIT İŞLEMLERİ<br>Pzt, 21.Eyl.2020                           |  |
| Danışmanlık Formu<br>Kütüphane/Malzeme<br>Bilgileri     | 2020-2021 Eğitim-Öğretim Yılı Güz Dönemine İlişkin Açıklama<br>Çar, 16.Eyl.2020 |  |
| Zorunlu/İsteğe Bağlı<br>Staj Başvuru                    | Adobe Connect Şifresiniz                                                        |  |

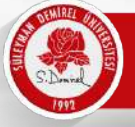

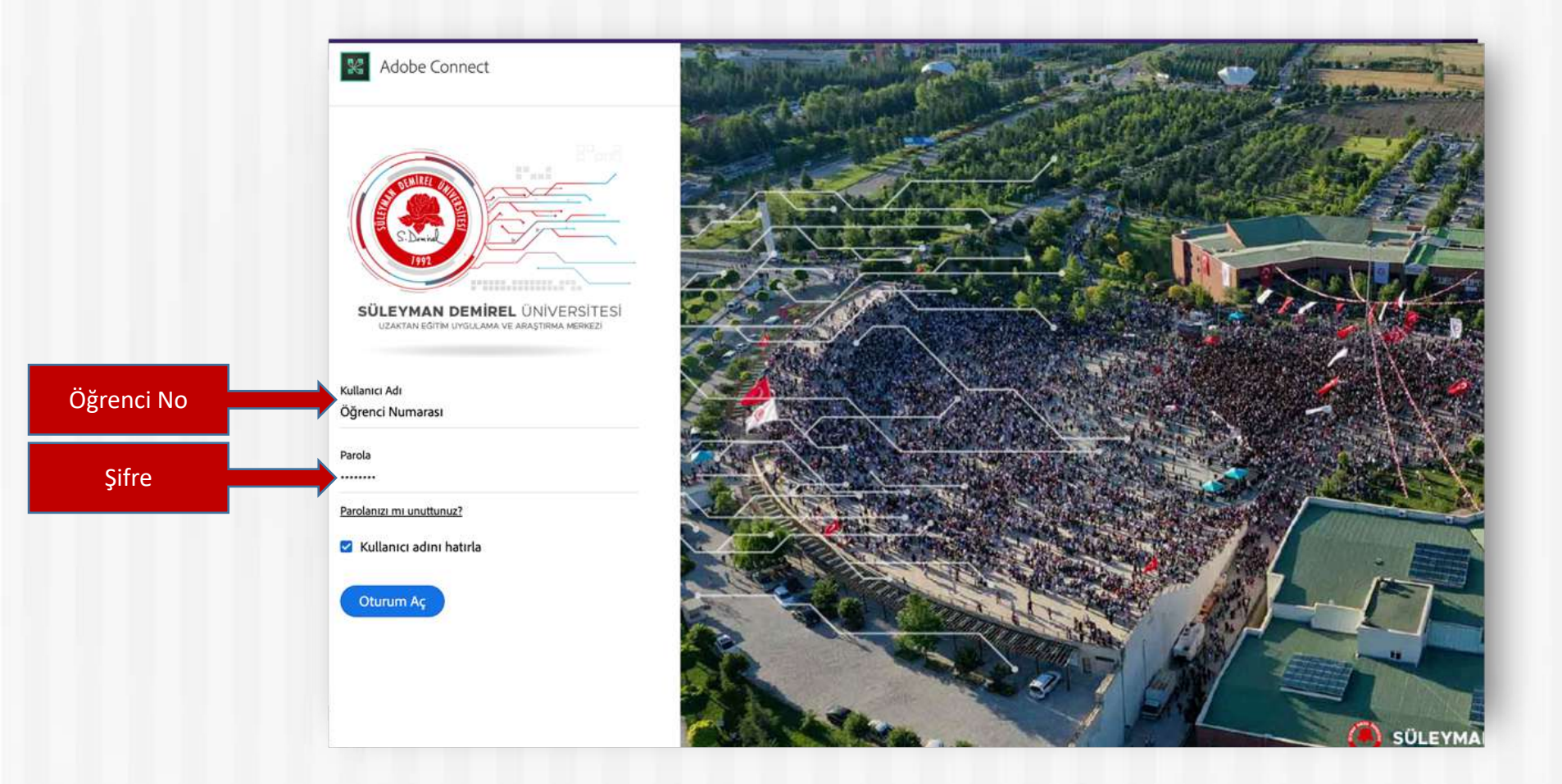

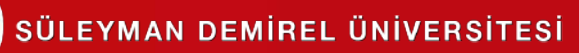

 Bilgisayarınızda yüklü değilse Adobe Connect yardımcı programına ihtiyacınız olabilir. Otomatik olarak başlayacaktır. İndirip, kurunuz. <u>Programı bir kere</u> <u>kurmanız yeterlidir, her toplantıyı açtığınızda</u> <u>yüklemenize gerek yoktur.</u>

📧 Adobe Connect

#### Sanal Toplantı Açılmadı mı?

Adobe Connect masaüstü uygulamasını yüklemeniz ve uygulamayı kullanarak katılmanız gerekmektedir.

Adobe Connect Uygulaması'nı İndir

Şunlar için Adobe Flash Player'ı etkinleştirin: <u>klasik görünümle katılın.</u> Burada listelenen adımları izleyin - <u>Adobe Flash Player Yardım</u> Sorularınız mı var? Bkz. Sorun Giderme İpuçları

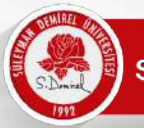

#### Web Kamerasını Başlatma

- Öğretim elemanınız size toplantı sırasında <u>"Sunucu"</u> olarak yetki vermesi durumunda kameranızı, sesinizi ve ekran paylaşımınızı katılımcılara gönderebilirsiniz.
- Web Kameranızı başlatmak için iki yöntem vardır. İlki; web kamerası simgesine tıklamaktır. Simge yanındaki aşağı ok tıklayarak gelişmiş ayarlara erişebilirsiniz.

| Toplantı | Düzenler | Bölmeler | Ses | • (ا | <b>•</b> - | 2 -    | - لام                           | _        |  |
|----------|----------|----------|-----|------|------------|--------|---------------------------------|----------|--|
| n        |          |          |     |      |            | Web K  | ameramı Başlat                  |          |  |
|          |          |          |     |      |            | Fotoğr | af Makinesini Seç               | Þ        |  |
|          |          |          |     |      |            | Web K  | amerasını Katılımcılar için Etk | inleştir |  |
|          |          |          |     |      |            | Tercih | ler                             |          |  |

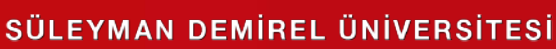

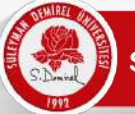

#### Web Kamerasını Başlatma

• Web Kameranızı başlatmak için ikinci yöntem; video alanından "Web Kameramı Başlat" ile başlatılabilir.

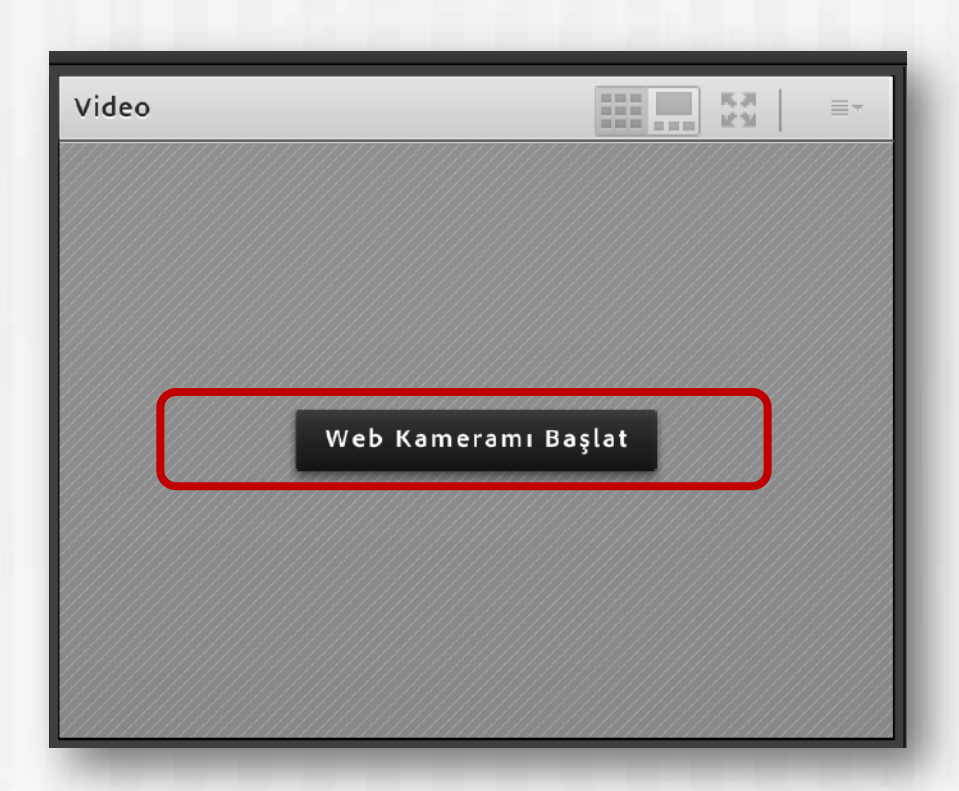

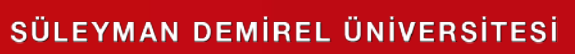

#### Mikrofonu Başlatma

 Mikrofonu başlatmak için mikrofon simgesine tıklayabilirsiniz. Simge yanındaki aşağı ok gelişmiş ayarlara erişebilirsiniz.

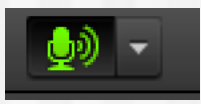

Mikrofona direkt olarak tıkladığınızda simge yeşil oluyor ve dalgalanma görüyorsanız sesiniz karşıya gidiyor demektir. Bu simgeye tekrar tıklarsanız sesinizi kapatabilirsiniz.

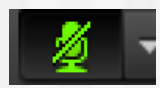

Ses gitmiyor.

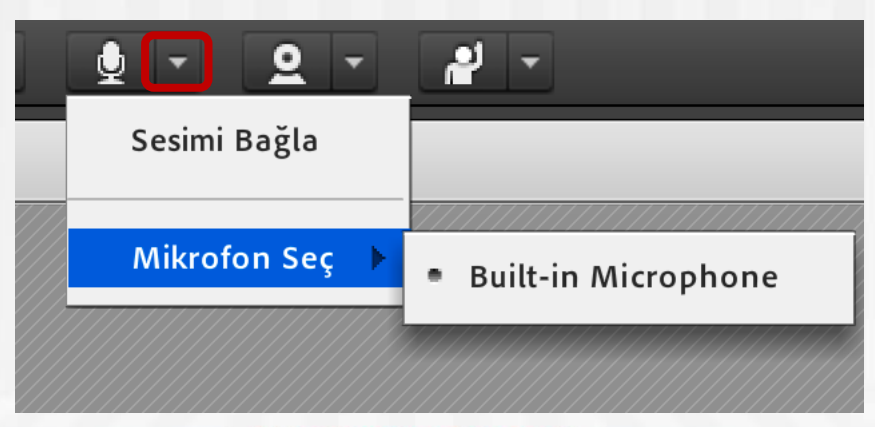

 Adobe Connect ile dersinizi işlemek için birden fazla seçenekle dosya paylaşımı, beyaz tahta ya da ekran paylaşımı yapabilirsiniz. Bunun için "paylaşım" alanından "Ekran Paylaşımı" butonu ile yapabilirsiniz.

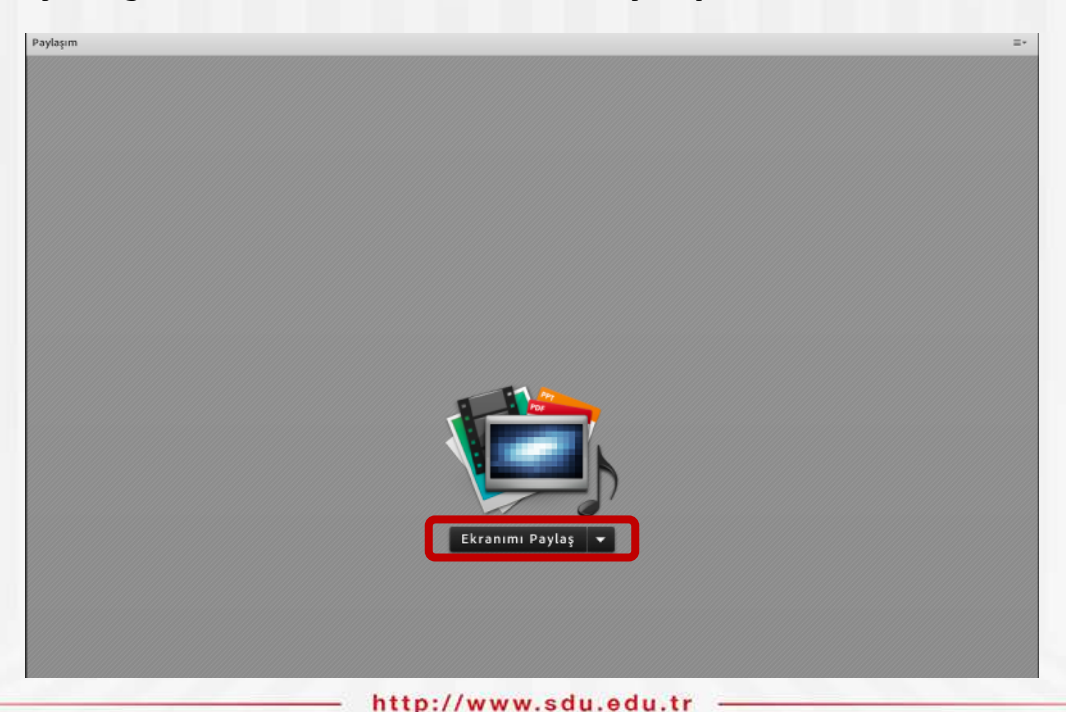

 Aşağı ok yönünde tuşa bastığınızda "Ekran Paylaşımı", "Belge Paylaş" ve "Beyaz Tahtayı Paylaş" seçenekleri çıkar. Buradan paylaşmak istediğiniz seçeneği tıklayabilirsiniz.

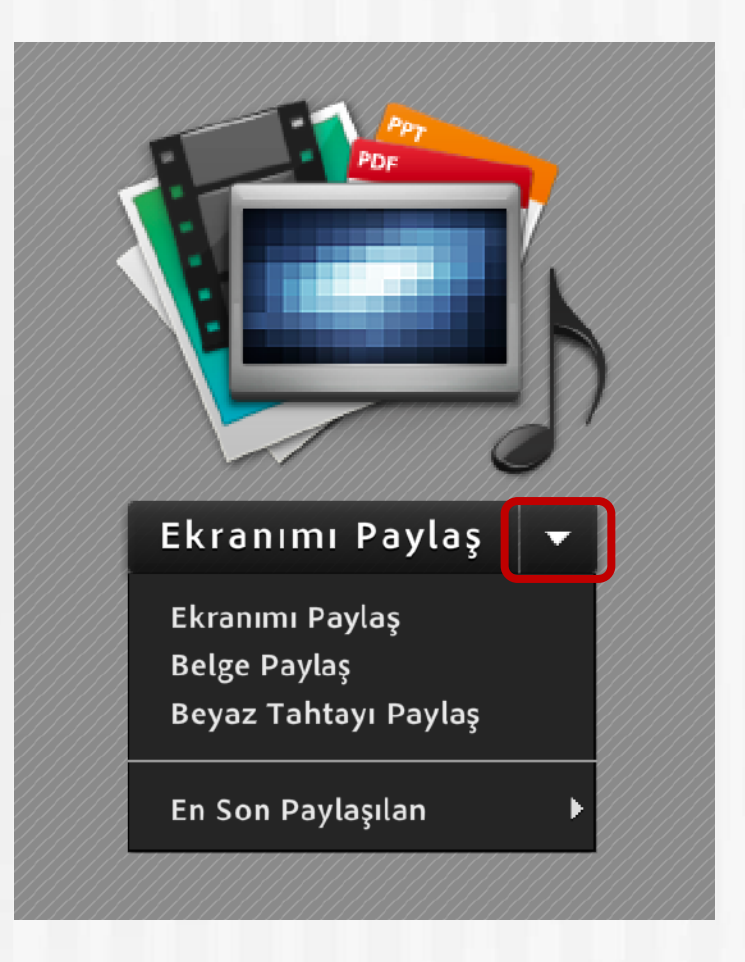

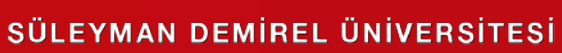

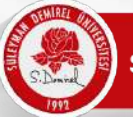

Bel

SE

bulun

#### Ekran ve Belge Paylaşımı

• Belge Paylaş; PDF, sunu, Word belgesi vb. içerikleri paylaşabilirsiniz ve istediğiniz zaman kullanmaya devam edebilirsiniz.

|                     | Paylaşılacak Belgey                                                                                 | i Seçin |             |
|---------------------|----------------------------------------------------------------------------------------------------|---------|-------------|
| Topizin             | <mark>Geçmişi Paylaş</mark><br>Beyaz Tahtalar<br>Yüklenen Dosyalar<br>İçeriğim<br>Paylaşılan İçerik | Ad      | Tür         |
| duğu yeri<br>eçiniz | Bilgisayarıma Gözat                                                                                 |         | Tamam iptal |

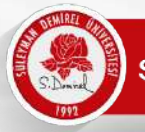

- Belgeniz dönüştürülecek ve toplantınıza kaydedilecektir.
- Artık belgenizi tüm katılımcılar görebilecektir. Aşağıdaki araç kutusu ile belgenizi kontrol edebilirsiniz. "paylaşımı durdur" ile paylaşımı durdurabilirsiniz.

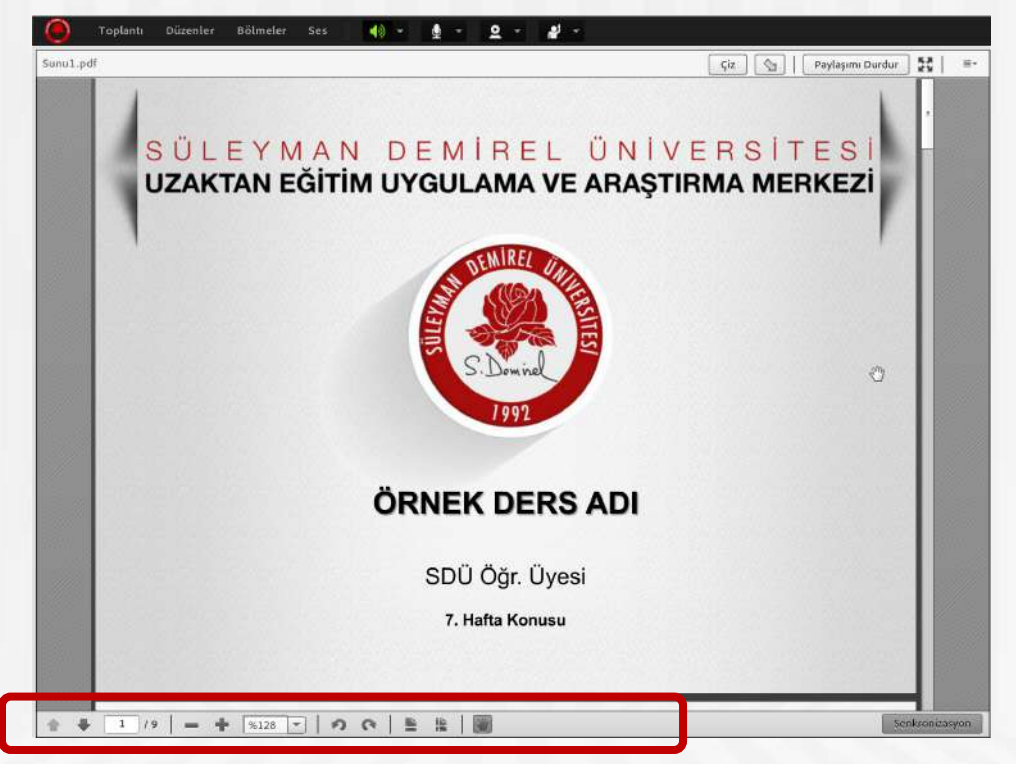

Ek2-Haftalık\_Ders\_Sunu\_Sablonu.pdf Dönüştürülüyer...

Yüklemeyi İptal Et

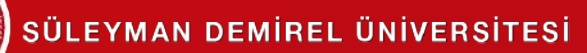

 Aynı dersinizin toplantısı için aynı belgeyi tekrar yüklemenize gerek yoktur. Sisteme yüklediğiniz bir belge toplantı içinde tutulacaktır. "Belge paylaş" tıkladığınızda "Geçmişi Paylaş" alanında tüm belgelerinizi görebilirsiniz ve yansıtabilirsiniz.

| Paylaşılacak Belgeyi                                                                   | Seçin                                          |                           |
|----------------------------------------------------------------------------------------|------------------------------------------------|---------------------------|
| Geçmişi Paylaş<br>Beyaz Tahtalar<br>Yüklenen Dosyalar<br>İçeriğim<br>Paylaşılan İçerik | Ad          Ek2-Haftalık_Ders_Sunu_Sablonu.pdf | Tür       PDF             |
| Bilgisayarıma Gözət                                                                    |                                                | Sil<br>Tamam <b>iptal</b> |

http://www.sdu.edu.t

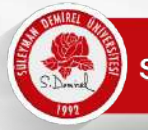

• Ekranımı Paylaş; bilgisayarınızın ekranını katılımcılara paylaşmak için kullanılan seçenektir. Tıkladıktan sonra masaüstü, uygulama ya da pencere seçeneklerinden biri seçilebilir.

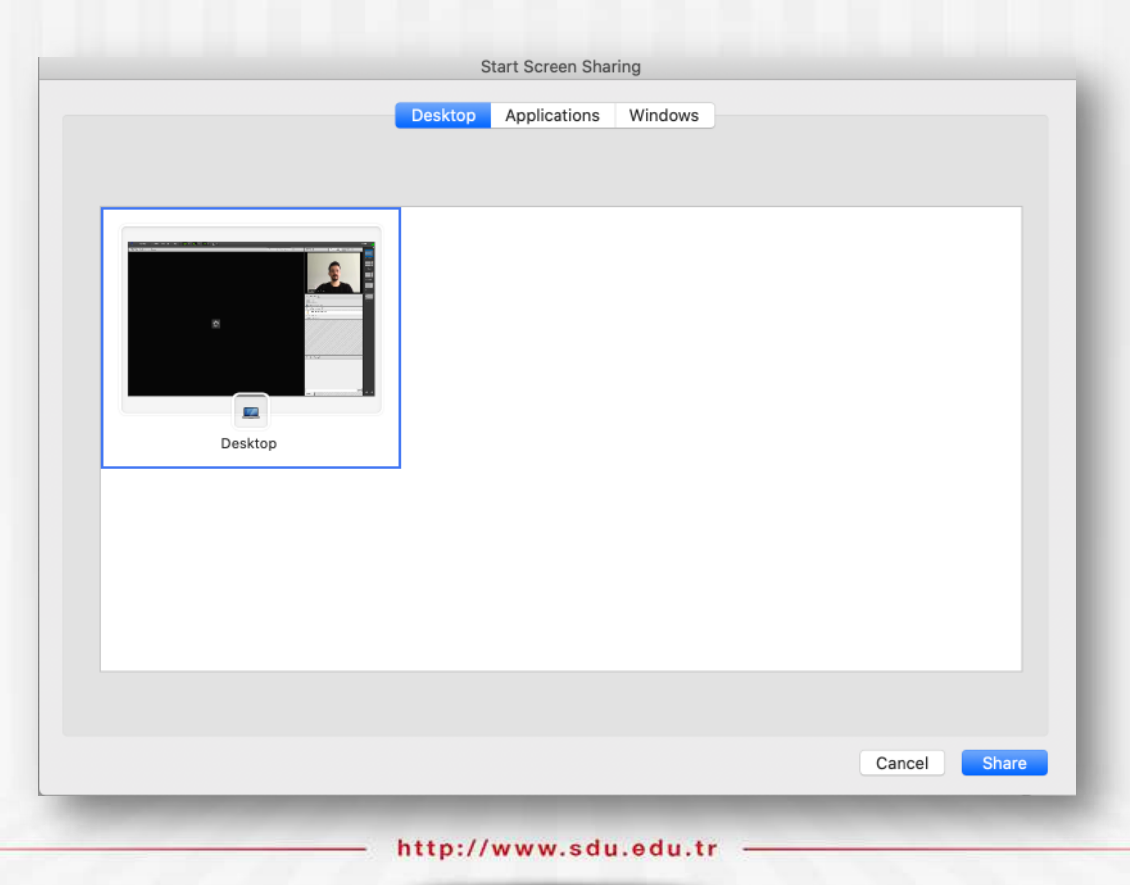

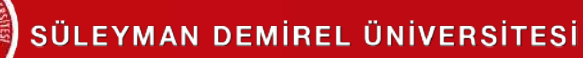

• Bu menüde "masaüstü" seçeneği tıkladığınızda ekranınızın tamamının görünmesi için adobe connect "mini denetime" geçecektir. Böylelikle masaüstünüz üzerinde çalışırken ders işlemeye devam edebilirsiniz.

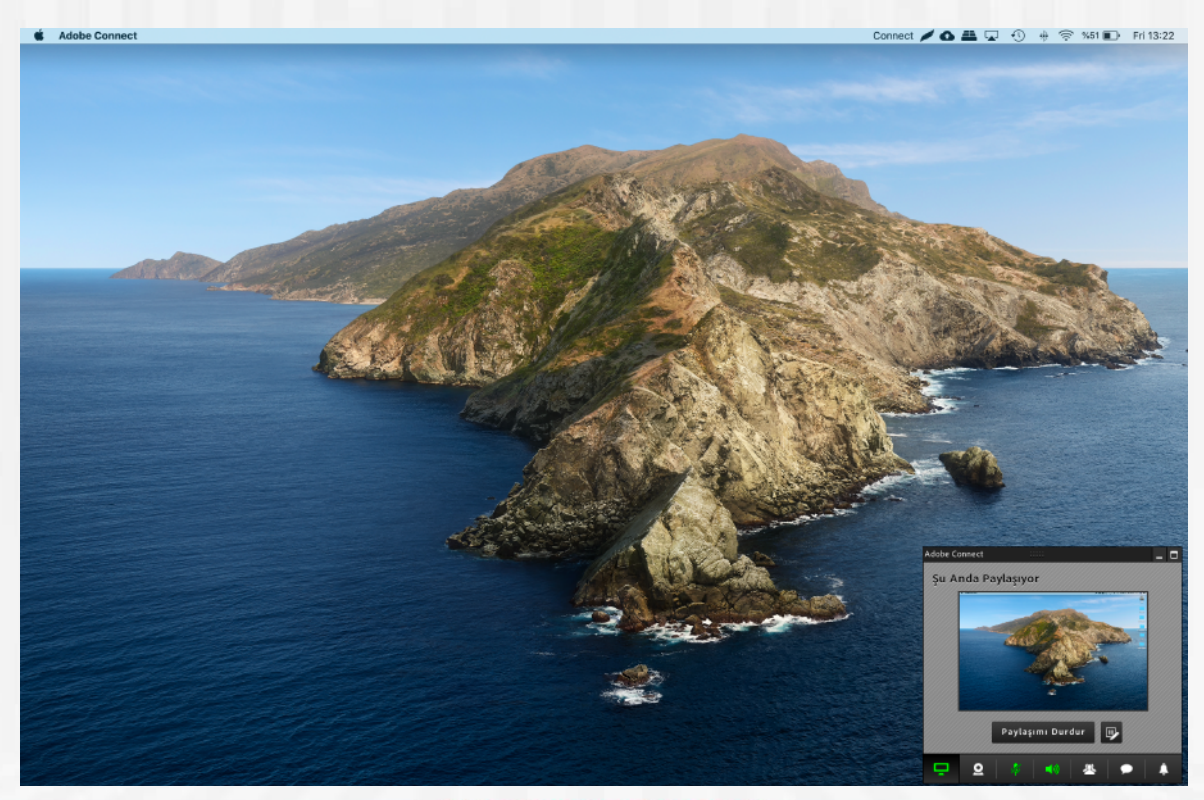

http://www.sdu.edu.tr

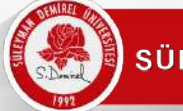

 Masaüstünde çalıştığınız tüm dosyalar katılımcılar tarafından görünecektir. Dersinizi bu alandan işlemeye devam edebilirsiniz. Adobe Connect mini denetimde çalışmaya devam edecektir.

|                                          | 승 🔒 '         | 5· c) (     | ∋ ÷ .        |                                                                     |                                             |                | Beige1                                                |                                                      |                                                                                          |                                                                             |                                   |          |           |          |           |                                                                                                    |
|------------------------------------------|---------------|-------------|--------------|---------------------------------------------------------------------|---------------------------------------------|----------------|-------------------------------------------------------|------------------------------------------------------|------------------------------------------------------------------------------------------|-----------------------------------------------------------------------------|-----------------------------------|----------|-----------|----------|-----------|----------------------------------------------------------------------------------------------------|
| Giriş Ekl                                |               | Tasarım     | Düzen        | Başvurular                                                          | Posta (                                     | Gönderileri    | Gözden                                                | Geçir                                                | Görünüm                                                                                  | Geliştirici                                                                 | i Tablo T                         | asarımı  | Düzen     | ≜+ Pi    | aylaş 🔨   | Contraction of the local division of the local division of the loc |
| 🚔 , 👗                                    | Arial         | × 1         | - A          | A- A-                                                               | A 15                                        | - 12 - N       | e l les les                                           | 4                                                    | •                                                                                        |                                                                             | 4400                              | 110000   |           |          |           |                                                                                                    |
| Tarratur                                 | W T           | A z abe     | X. v?        | A + 2 + A                                                           | A . =                                       |                | = +=.                                                 | 4.1                                                  |                                                                                          | Margaren                                                                    | AAÇÇ                              | AAQQGG   | AUCC00    |          | - Stiller | the second second                                                                                                    |
| alatan 🍕                                 |               | Δ . ουι     | ~1 A         | ou . 🚬 . 🖕                                                          | • • • • • •                                 |                |                                                       |                                                      |                                                                                          |                                                                             | outra :                           | Online Y | ortes     |          | Bölmesi   |                                                                                                    |
| Office Gand                              | celleştirmesi | En son güve | nlik günceli | əştirmelerini, düz                                                  | altmaleri va                                | geliştirmeleri | almak için Gü                                         | ncelleştir                                           | rmeleri Dene                                                                             | le seçeneğini bi                                                            | elirleyin.                        |          | Gúncelleş | tirmeler | i Denetle | and the second second second second second second second second second second second second second second second                                                                                                    |
| 14                                       |               | 110         | s la fa la   | 1.1.1.1.1.1.1                                                       | at late                                     | 11110          | սելևեսկ                                               | 21142                                                | հեղեն                                                                                    | لتقيرا تكتلو                                                                | .,*.1.1294.12                     | 4, 1, 4, |           |          |           |                                                                                                    |
|                                          |               |             | Ν            |                                                                     | SOFT<br>CE<br>R                             | æ              | Ternel sorumiu                                        | liş t<br>Giri                                        | DENEYİN<br>UNVANIYŞİR:<br>İş - Çıkış Tari<br>Iz, İlderlik deri<br>Mere anal İderlik deri | l<br>CET<br>Sleri<br>symlectnizi ve e                                       | m büyük                           |          |           |          |           |                                                                                                    |
| 1. 1. 1. 1. 1. 1. 1. 1. 1. 1. 1. 1. 1. 1 |               |             |              | E-POST                                                              | 'A                                          |                | çıkmadan<br>Liderlik yaptığ<br>projelerin veş         | fark yan<br>İŞ U<br>Giri<br>jırnız ekit<br>ya yazdığ | ratlığınızı gös<br>UNVANIVŞİRI<br>iş - Çıkış Tari<br>bin büyüklüği<br>ğınız makalel      | teren verileri yaz<br>KET<br>hleri<br>nü, sonuçlandırı<br>arin sayısını düş | an.<br>dığınız<br>jünün.          |          |           |          |           |                                                                                                    |
| 8 - 1 - 1 - 1 - 1 - 1 - 1 - 1 - 1 - 1 -  |               |             |              | TELEFO                                                              | N                                           |                |                                                       |                                                      | EĞİTİM                                                                                   |                                                                             |                                   |          |           |          |           |                                                                                                    |
|                                          |               |             | P            | LINKEDIN U<br>DIĞER ÇEVI<br>SAYFALARI<br>BAĞLANTIL<br>DITTEOYAWEB S | IRL'Sİ<br>RIMİÇİ<br>NIZIN<br>LARI:<br>LARI: | B              | iraya nol ortala<br>belg                              | DiPLOM<br>manızı v<br>şelerinin i                    | KA / ALINDIÖ<br>Okul<br>re aldığınız li<br>bir özetini ek                                | I TARİH<br>III dersler, ödüli<br>eyebilirsiniz.                             | er ve onur                        |          |           |          | Å         | Abbe Correct                                                                                                    |
| 1.4.1.5                                  |               |             | Ba           | HEDEF<br>ışlamak için yer t<br>ayırıve yazmaya                      | ;<br>utucu metne<br>başlayın. Bi            | -              | GÕNÜL                                                 | LŨ ÇA                                                | LIŞMA DE                                                                                 | NEYİMİ VE                                                                   | YA                                |          |           |          |           |                                                                                                    |
| 17 T R T R                               |               |             |              | yu da iki cumloy<br>apiklayi<br>YETENEK<br>Basanli olduğun          | LER<br>uz alanları                          | K.<br>P        | Nəbünüz için ta<br>roje liderliği ve<br>Liderlik bece | kım yöre<br>ya okul g<br>rilerinizi (                | eticiliği, en sı<br>jazetenizde e<br>gösteren der                                        | vdiğiniz hayır kı<br>ditörlük mü yapı<br>eyimlerinizi açık                  | urumu için<br>mıştıruz?<br>Jayın. |          |           |          |           | ayon Robater                                                                                                    |
|                                          |               |             |              | açıklayın. Sizi diğ                                                 | erlerinden                                  |                |                                                       |                                                      |                                                                                          |                                                                             |                                   |          |           |          |           | 부 일 🖗 🐠 🛎                                                                                                    |

http://www.sdu.edu.tr

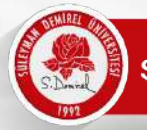

 Mini denetimde tüm toplantıyı kontrol edebileceğiniz menüler yer almaktadır. Bu alanlardan Webcam, mikrofon açma/kapatma, ekran paylaşım işlemlerinize kolayca ulaşabilirsiniz.

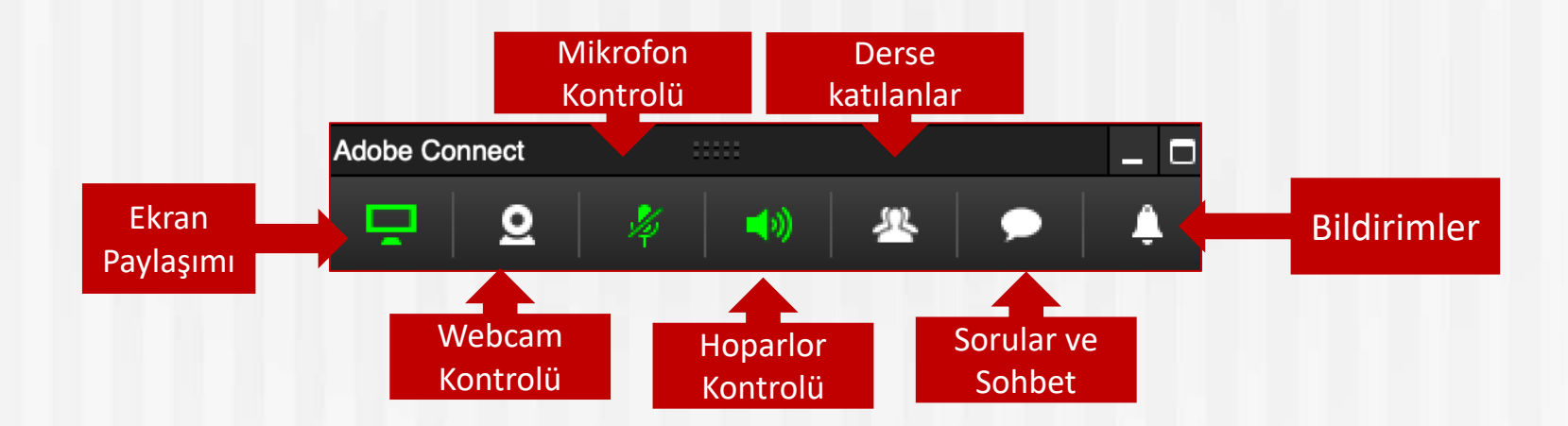

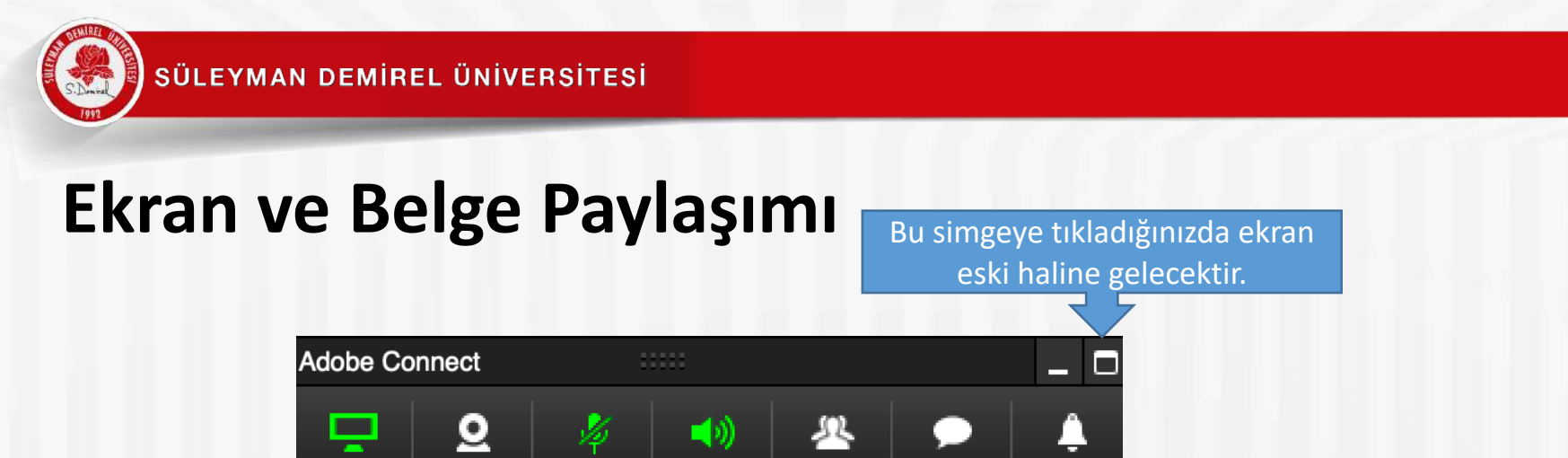

 Dersinizi tek monitörlü bir bilgisayar üzerinde anlatıyorsanız tam ekrana geçmeniz durumunda paylaşım iç içe geçecektir. Bu nedenle mini denetimden çıktığınızda ekran paylaşımını kapatmalısınız. Dersinizi anlatmaya devam ederseniz "mini denetime geçiş yap" diyerek devam edebilirsiniz.

|                                 |               |                         | Sanal Toplanti (Paylaşım Sağ) | ) - Adobe Connect |                         |       |                                          |               |
|---------------------------------|---------------|-------------------------|-------------------------------|-------------------|-------------------------|-------|------------------------------------------|---------------|
| 🗧 Toplantı Düzenler             | BölmelerSes 🌗 | - <u>a</u> - <u>a</u> - |                               |                   |                         |       |                                          | Yardım        |
| aylaşım - ISUBU Öğretim Elemanı |               |                         |                               |                   | MiniDenetim'e Geçiş Yap | 58 =- | Video                                    |               |
|                                 |               |                         |                               |                   |                         |       |                                          |               |
|                                 |               |                         |                               |                   |                         |       |                                          |               |
|                                 |               |                         |                               |                   |                         |       |                                          |               |
|                                 |               |                         |                               |                   |                         |       |                                          |               |
|                                 |               |                         |                               |                   |                         |       |                                          |               |
|                                 |               |                         |                               |                   |                         |       | Web Kar                                  | meramı Başlat |
|                                 |               |                         |                               |                   |                         |       |                                          |               |
|                                 |               |                         |                               |                   |                         |       |                                          |               |
|                                 |               |                         |                               |                   |                         |       |                                          |               |
|                                 |               |                         |                               |                   |                         |       |                                          |               |
|                                 |               |                         |                               |                   |                         |       |                                          |               |
|                                 |               |                         |                               |                   |                         |       |                                          |               |
|                                 |               |                         |                               |                   |                         |       | Katılımcılar (x)                         |               |
|                                 |               |                         |                               |                   |                         |       | 1 (1 (1 (1 (1 (1 (1 (1 (1 (1 (1 (1 (1 (1 |               |
|                                 |               |                         |                               |                   |                         |       | Ra Akti Konyaraolar                      |               |
|                                 |               |                         |                               |                   |                         |       | * Toplanti Sahipleri (1)                 |               |
|                                 |               |                         |                               |                   |                         |       | 🔒 ISUBU Öğretin Elemoni                  |               |
|                                 |               |                         |                               |                   |                         |       | F Sumucular{0}                           |               |
|                                 |               |                         |                               |                   |                         |       | ► Katılımcılar (0)                       |               |
|                                 |               | Ekranınız               | paylaşılıyor.                 |                   |                         |       |                                          |               |
|                                 |               | Paylaşım                | Durdur 👻                      |                   |                         |       |                                          |               |
|                                 |               |                         |                               |                   |                         |       |                                          |               |
|                                 |               |                         |                               |                   |                         |       |                                          |               |
|                                 |               |                         |                               |                   |                         |       |                                          |               |
|                                 |               |                         |                               |                   |                         |       |                                          |               |
|                                 |               |                         |                               |                   |                         |       |                                          |               |
|                                 |               |                         |                               |                   |                         |       |                                          |               |
|                                 |               |                         |                               |                   |                         |       |                                          |               |
|                                 |               |                         |                               |                   |                         |       |                                          |               |
|                                 |               |                         |                               |                   |                         |       | Sorular (Herkes)                         |               |
|                                 |               |                         |                               |                   |                         |       |                                          |               |
|                                 |               |                         |                               |                   |                         |       |                                          |               |
|                                 |               |                         |                               |                   |                         |       |                                          |               |
|                                 |               |                         |                               |                   |                         |       |                                          |               |
|                                 |               |                         |                               |                   |                         |       |                                          |               |
|                                 |               |                         |                               |                   |                         |       |                                          |               |
|                                 |               |                         |                               |                   |                         |       |                                          |               |
|                                 |               |                         |                               |                   |                         |       |                                          |               |
|                                 |               |                         |                               |                   |                         |       |                                          |               |
|                                 |               |                         |                               |                   |                         |       | Herkes                                   |               |

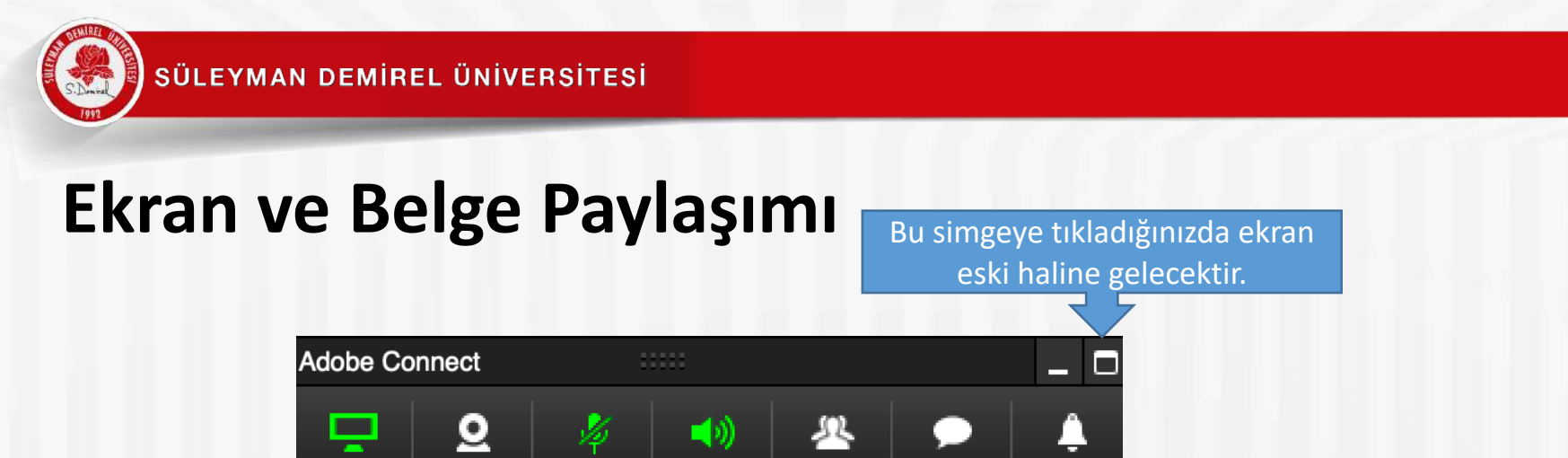

 Dersinizi tek monitörlü bir bilgisayar üzerinde anlatıyorsanız tam ekrana geçmeniz durumunda paylaşım iç içe geçecektir. Bu nedenle mini denetimden çıktığınızda ekran paylaşımını kapatmalısınız. Dersinizi anlatmaya devam ederseniz "mini denetime geçiş yap" diyerek devam edebilirsiniz.

|                                 |               |                         | Sanal Toplanti (Paylaşım Sağ) | ) - Adobe Connect |                         |       |                                          |               |
|---------------------------------|---------------|-------------------------|-------------------------------|-------------------|-------------------------|-------|------------------------------------------|---------------|
| 🗧 Toplantı Düzenler             | BölmelerSes 🌗 | - <u>a</u> - <u>a</u> - |                               |                   |                         |       |                                          | Yardım        |
| aylaşım - ISUBU Öğretim Elemanı |               |                         |                               |                   | MiniDenetim'e Geçiş Yap | 58 =- | Video                                    |               |
|                                 |               |                         |                               |                   |                         |       |                                          |               |
|                                 |               |                         |                               |                   |                         |       |                                          |               |
|                                 |               |                         |                               |                   |                         |       |                                          |               |
|                                 |               |                         |                               |                   |                         |       |                                          |               |
|                                 |               |                         |                               |                   |                         |       |                                          |               |
|                                 |               |                         |                               |                   |                         |       | Web Kar                                  | meramı Başlat |
|                                 |               |                         |                               |                   |                         |       |                                          |               |
|                                 |               |                         |                               |                   |                         |       |                                          |               |
|                                 |               |                         |                               |                   |                         |       |                                          |               |
|                                 |               |                         |                               |                   |                         |       |                                          |               |
|                                 |               |                         |                               |                   |                         |       |                                          |               |
|                                 |               |                         |                               |                   |                         |       |                                          |               |
|                                 |               |                         |                               |                   |                         |       | Katılımcılar (x)                         |               |
|                                 |               |                         |                               |                   |                         |       | 1 (1 (1 (1 (1 (1 (1 (1 (1 (1 (1 (1 (1 (1 |               |
|                                 |               |                         |                               |                   |                         |       | Ra Akti Konyaraolar                      |               |
|                                 |               |                         |                               |                   |                         |       | * Toplanti Sahipleri (1)                 |               |
|                                 |               |                         |                               |                   |                         |       | 🔒 ISUBU Öğretin Elemoni                  |               |
|                                 |               |                         |                               |                   |                         |       | F Sumucular{0}                           |               |
|                                 |               |                         |                               |                   |                         |       | ► Katılımcılar (0)                       |               |
|                                 |               | Ekranınız               | paylaşılıyor.                 |                   |                         |       |                                          |               |
|                                 |               | Paylaşım                | Durdur 👻                      |                   |                         |       |                                          |               |
|                                 |               |                         |                               |                   |                         |       |                                          |               |
|                                 |               |                         |                               |                   |                         |       |                                          |               |
|                                 |               |                         |                               |                   |                         |       |                                          |               |
|                                 |               |                         |                               |                   |                         |       |                                          |               |
|                                 |               |                         |                               |                   |                         |       |                                          |               |
|                                 |               |                         |                               |                   |                         |       |                                          |               |
|                                 |               |                         |                               |                   |                         |       |                                          |               |
|                                 |               |                         |                               |                   |                         |       |                                          |               |
|                                 |               |                         |                               |                   |                         |       | Sorular (Herkes)                         |               |
|                                 |               |                         |                               |                   |                         |       |                                          |               |
|                                 |               |                         |                               |                   |                         |       |                                          |               |
|                                 |               |                         |                               |                   |                         |       |                                          |               |
|                                 |               |                         |                               |                   |                         |       |                                          |               |
|                                 |               |                         |                               |                   |                         |       |                                          |               |
|                                 |               |                         |                               |                   |                         |       |                                          |               |
|                                 |               |                         |                               |                   |                         |       |                                          |               |
|                                 |               |                         |                               |                   |                         |       |                                          |               |
|                                 |               |                         |                               |                   |                         |       |                                          |               |
|                                 |               |                         |                               |                   |                         |       | Herkes                                   |               |

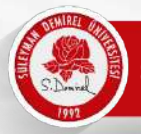

# Mobil Cihazlardan Toplantıyı Açma

 Tablet ya da akıllı telefonlarınızla toplantıya katılmak için Adobe Connect uygulamasını cihazlarınıza kurmanız gerekmektedir.

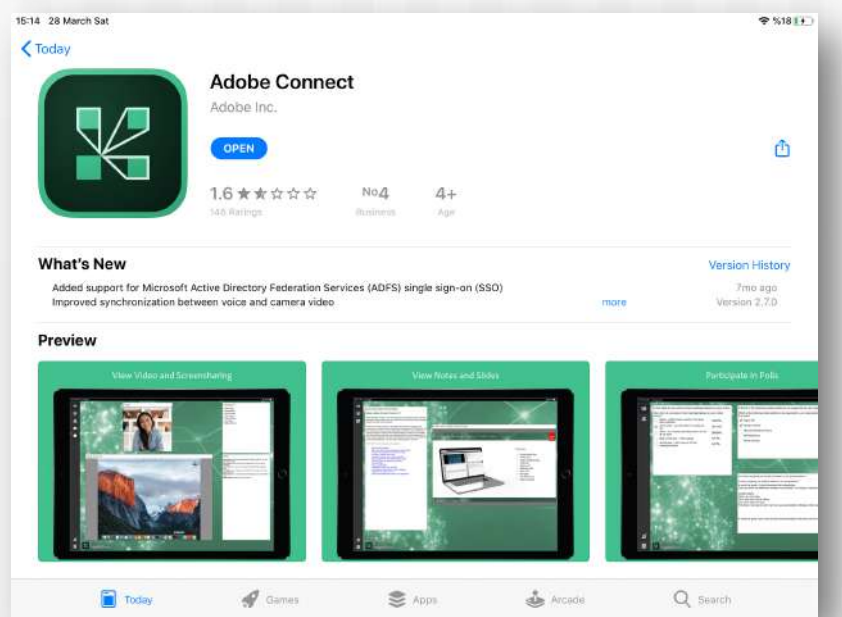

Android için:

https://play.google.com/store/apps/details?id=air.com.adobe.connectpro&hl=tr

IOS için: https://apps.apple.com/us/app/adobe-connect/id430437503

Not: Bağlantılar çalışmaz ise lütfen Google Play Store ya da Apple Store üzerinden Adobe Connect yazarak aratınız.

http://www.sdu.edu.tr

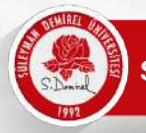

## Mobil Cihazlardan Toplantıyı Açma

- Mobil cihazlarınızda chrome ya da benzeri bir tarayıcınız varsa HTML5 ile toplantıya katılabilirsiniz ancak bu durumda sadece dinleyici olabilirsiniz.
- Kamera ve mikrofon ile toplantıya katılmanız için uygulamayı yüklemeniz gerekmektedir.

Mobil ya da masaüstü cihazınızın internet tarayıcısında obs.sdu.edu.tr adresine bağlanınız (safari, chrome, firefox vb.)

| < > m                            | AA 🔒                                                                                                    | obs.sdu.edu.tr                                                                                                    | S                                                                                                    | ₾                                                                      |                                                                                  | G                                                                                                  |
|----------------------------------|----------------------------------------------------------------------------------------------------|----------------------------------------------------------------------------------------------------|----------------------------------------------------------------------------------------------------|------------------------------------------------------------------------|----------------------------------------------------------------------------------|----------------------------------------------------------------------------------------------------|
| Öğre                             | enci Bilgi S                                                                                                    | Sistemi<br>Distetui                                                                                                    |                                                                                                    |                                                                        | 30.3.2020<br>Pazartesi                                                           |                                                                                                    |
| Öğrenci Girişi                   |                                                                                                    | Duyuru                                                                                                    |                                                                                                    |                                                                        | Bağla                                                                            | intilar                                                                                            |
| Öğrenci No :<br>Şifre :<br>Giriş | Önlisans-Lisans Öğrel<br>kullanabilmeniz için ön<br>Giriş işleminizi öğren<br>Öğrenci numarasını bilr<br><b>Öğren</b> " bağlantısını ku<br>sağ taraftaki menüden<br>şifrelerini yenileyebilirle | nci Bilgi sistemine h<br>celikle sisteme giriş ya<br>ci numaranız ve şifre<br>neyen kullanıcılar sağ r<br>ullanabilirler. Şifresini u<br>" <b>Şifremi Unuttum</b> " k | ioş geldiniz.<br>omanız gerekm<br>niz ile yapab<br>menüden " <b>Öğre</b><br>unutan kullanıc<br>oağlantısını kul | Sistemi<br>iektedir.<br>ilirsiniz.<br>enci No<br>silar ise<br>llanarak | Şifremi L<br>Öğrenci N<br>Öğrenci Iş<br>Yaz Okulu<br>Alacı<br>Yaz Okulu<br>Ödeye | Jnuttum<br>No Öğren<br>imanı Girişi<br>İleri Girişi<br>Ücret İade<br>aklar<br>i Ek Ücret<br>cekler |
|                                  | Bu site en iyi 1024<br>Internet E                                                                                                    | 4 x 768 piksel ekrar<br>xplorer 7.+ ziyaret (                                                                                                    | ı çöz <i>ünürlüğ</i><br>edilebilir!                                                                             | ü ve                                                                   |                                                                                  |                                                                                                    |

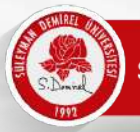

Oryantasyon/Danışmanlık dersleri sizlere belirtilen saatler arasında açık olacaktır.

| Ö                                                                                                    | ğrenci Bilgi Sistemi<br>dıcııcı pudı pıztemi                                                                                                    | Anasayla ( Çıkış                                                                                                    |
|----------------------------------------------------------------------------------------------------|----------------------------------------------------------------------------------------------------|----------------------------------------------------------------------------------------------------|
| Menü                                                                                                    | Öğrenci Bilgileri                                                                                                    | islemler                                                                                                    |
| Bitünleme Başvuru<br>Tek Ders Başvuru<br>İngilice Muafiyet Sınavı<br>TBT Muafiyet Sınavı<br>Çiftanadal Başvuru<br>Dilekçe Formu(Yeni)<br>Ders Bilgileri<br>Ders Dökümanlari<br>Not Ortalaması Hesapla<br>Ders İntibak Kararları<br>Ders Programı<br>Dönem Dersleri<br>Uzaktan Öğretim Sınav<br>Takip Modülü<br>Hata Bildirimi<br>Harç Bilgileri<br>Kayıt Yenileme -Ders<br>Ekleme-Bırakma | Ogrenci Numarasi :<br>Adi :<br>Adi :<br>Soyadi :<br>TC Kimili ::<br>FakülterYüksekokul :<br>Bölüm :<br>Alt Program :<br>Sinf :<br>Oğrenci E-Posta : I.<br>2020 YKS Eikkontenjan ile üniversitemize verleşen öğrenciler e-devletten kayıt yaptıramadı ise aşağıdak<br>glube :<br>Danişmam ::<br>Son Durumu :!<br>Öğrenci E-Posta : I.<br>2020 YKS Eikkontenjan ile üniversitemize kayıdı" istenen programlara istenen evraklar yüklenerek<br>rasında önkayıt yapılacaktır.<br>2) 2020 YKS ek kontenjan ile üniversitemizi kazarııp mezun aşamasında olan öğrenciler Geçici kayıt yaşı<br>2020 YKS ek kontenjan ile üniversitemizi kazarıp mezun aşamasında olan öğrenciler Geçici kayıt yaşı<br>2020 YKS ek kontenjan ile üniversitemizi kazarıp mezun aşamasında olan öğrenciler Geçici kayıt yaşı<br>2020 YKS ek kontenjan ile üniversitemizi kazarıp mezun aşamasında olan öğrenciler Geçici kayıt yaşı<br>2020 YKS ek kontenjan ile üniversitemizi kazarıp mezun aşamasında olan öğrenciler Geçici kayıt yaşı<br>2020 YKS ek kontenjan ile üniversitemizi kazarıp mezun aşamasında olan öğrenciler Geçici kayıt yaşı<br>2020 YKS ek kontenjan ile üniversitemizi kazarıp mezun aşamasında olan öğrenciler Geçici kayıt yaşı<br>2020 YKS ek kontenjan ile üniversitemizi kazarıp mezun aşamasında olan öğrenciler Geçici kayıt yaşı<br>2020 YKS ek kontenjan ile üniversitemizi kazarıp mezun aşamasında olan öğrenciler Geçici kayıt yaşı<br>2020 YKS ek kontenjan ile üniversitemizi kazarıp mezun aşamasında olan öğrenciler Geçici kayıt yaşı<br>2020 YKS ek kontenjan ile üniversitemizi kazarıp mezun aşamasında olan öğrenciler Geçici kayıt yaşı<br>2020 YKS ek kontenjan ile üniversitemizi kazarıp mezun aşamasında olan öğrenciler Geçici kayıt yaşı<br>2020 YKS ek kontenjan ile üniversitemizi kazarıp mezun aşamasında olan öğrenciler Geçici kayıt yaşı<br>2020 YKS ek kontenjan ile üniversitemizi kazarıp mezun aşamasında olan öğrenciler Geçici kayıt yaşı<br>2020 YKS ek kontenjan ile üniversitemizi kazarıp mezun aşamasında olan öğrenciler deği kaşıt yaşı<br>2020 YKS ek kontenjan ile üniversitemizi kazarıp mezun aşamasında olan öğrenciler deği kaşıt yaşıt yaş | Adres Bilgileri<br>Burs Bilgileri<br>Kredi Bilgileri<br>Şifre Değiştir<br>Mail Oluştur/ Mail Şifre<br><u>Öğrenim Durum Bilgil</u><br><u>Disam Kontrolü</u><br>Online İlişik Kesme ve<br>Diploma Talebi<br>5-9 Ekim 2020 tarihleri<br>Bacaklardır. |
| Öğrenci Bilgileri<br>Sınav Programı                                                                                                    | Ulusiararası Oğrenci Kayıt işlemleri için Tıklayınız 2020-2021 EĞİTİM-ÖĞRETİM YILI ÖĞRENCİ ORYANTASYON EĞİTİMİ PROGRAMI Reh OF Eki 2020                                                                                                    |                                                                                                    |
| Yandal-Çiftanadal Kayıt<br>Yenileme<br>Yandal Başvuru                                                                                                    | ERASMUS ÖĞRENİM VE STAJ BAŞVURULARI HAKKINDA<br>Cum, 02.Eki.2020                                                                                                    |                                                                                                    |
| Yaz Okulu Açılan Dersler<br>Yaz Okulu Kayıt                                                                                                    | GÜZ YARIYILI DERS KAYIT İŞLEMLERİ<br>Pat, 21.Eyl.2020                                                                                                    |                                                                                                    |
| Danışmanlık Formu<br>Kütüphane/Malzeme<br>Bilgileri                                                                                                    | 2020-2021 Eğitim-Öğretim Yılı Güz Dönemine İlişkin Açıklama<br>Çar, 16.Eyl.2020                                                                                                    |                                                                                                    |
| Zorunlu/İsteğe Bağlı<br>Stai Rasvuru                                                                                                    | Adobe Connect Şifresiniz                                                                                                    |                                                                                                    |

Kullanıcı adınızı ve kodunuzu giriniz ve "Oturum Aç" tıklayınız.

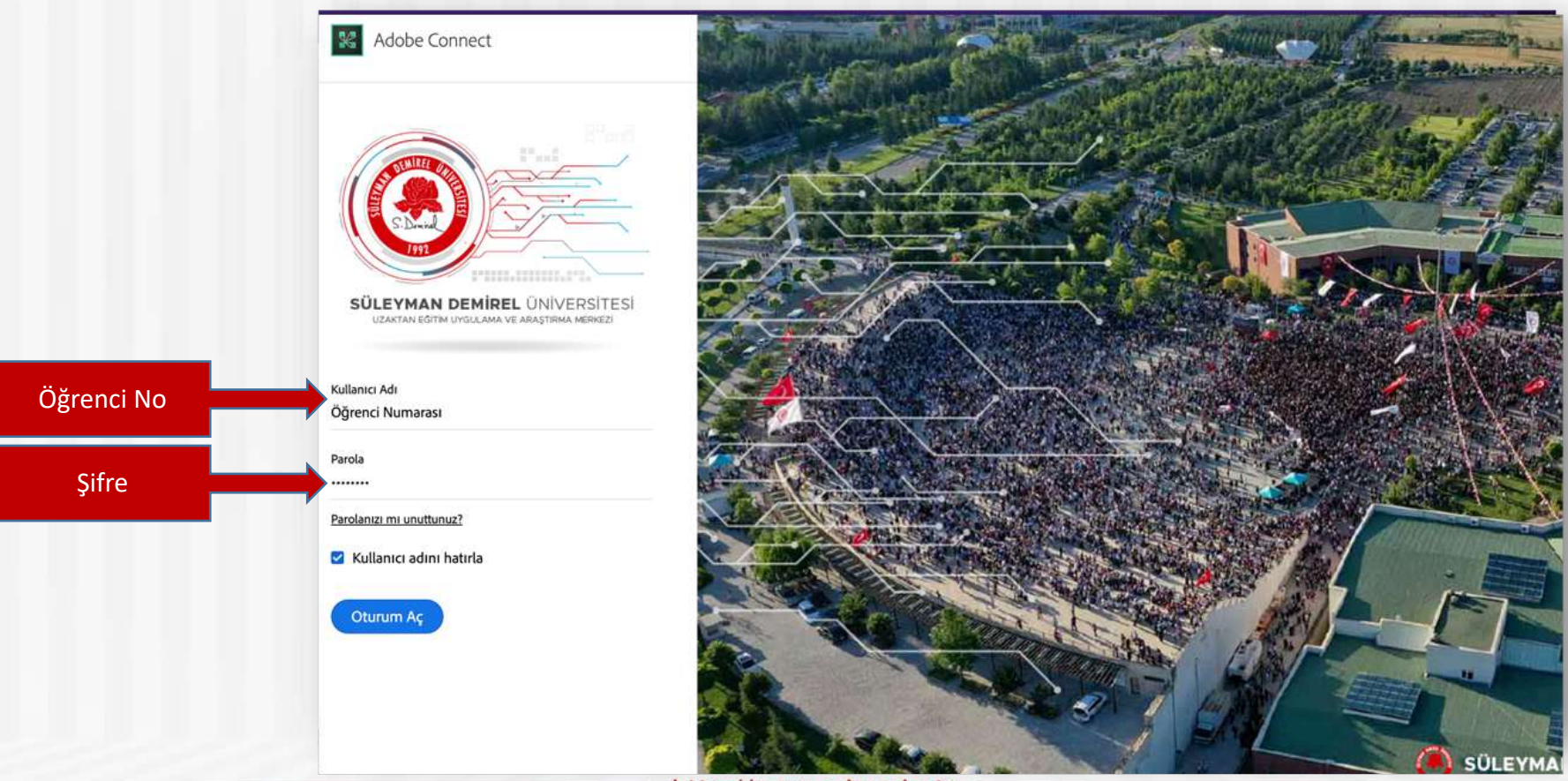

http://www.sdu.edu.tr

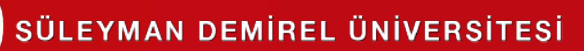

Tarayıcınız desteklemesi halinde "Tarayıcıda aç" seçeneği ile derse katılabilirsiniz. Adobe Connect yüklediyseniz "Uygulamada Aç" tıklayabilirsiniz.

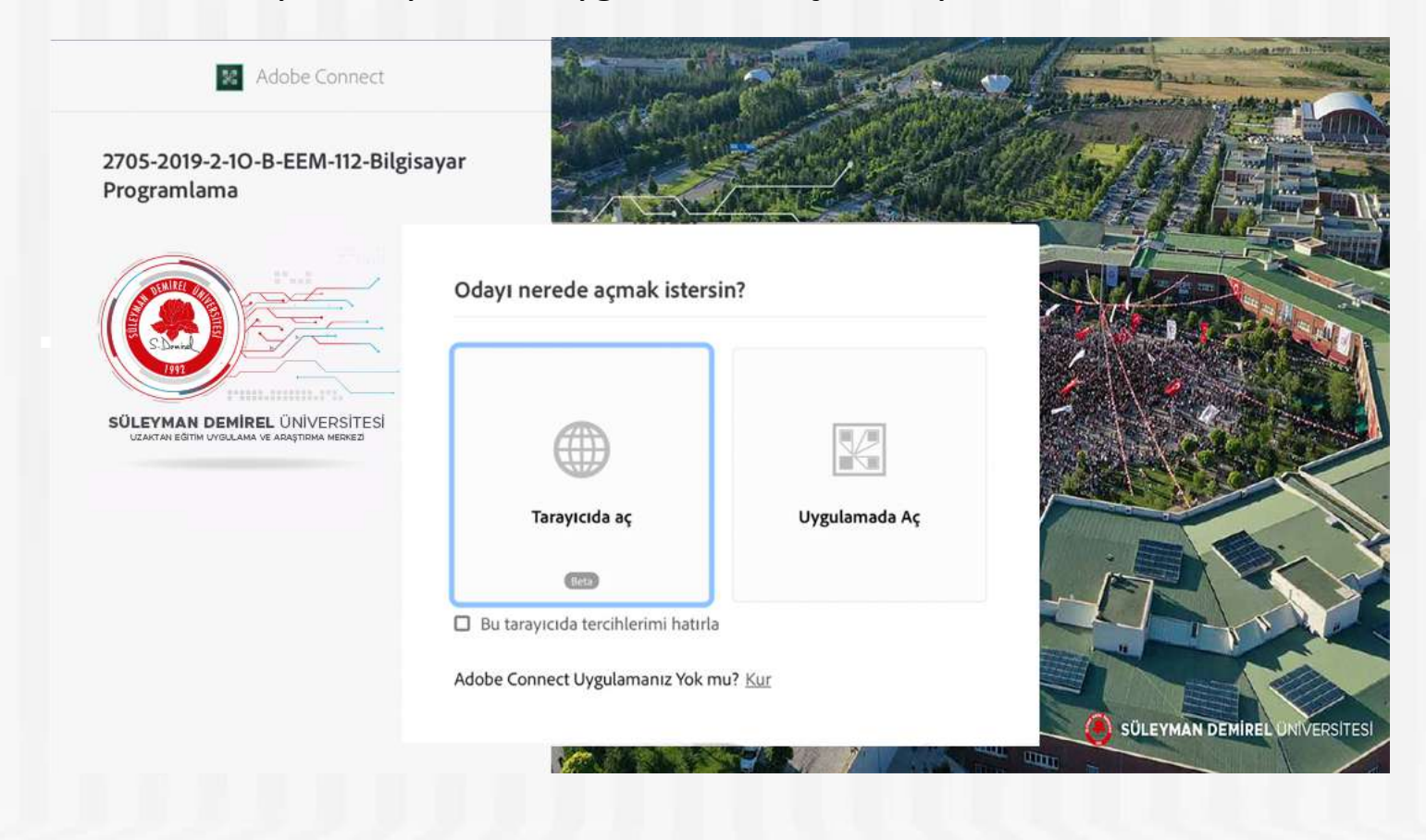

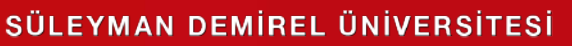

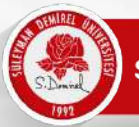

#### Mobil Cihazlarda Kamerayı Açma

Eğer öğretim elemanınız derse sunucu olarak katılmanıza izin verirse. (Adobe Connect Mobile yüklü olmalı)

Kameranızı açmak için Webcam simgesine tıklayınız ve ardından "broadcast" tıklayınız.

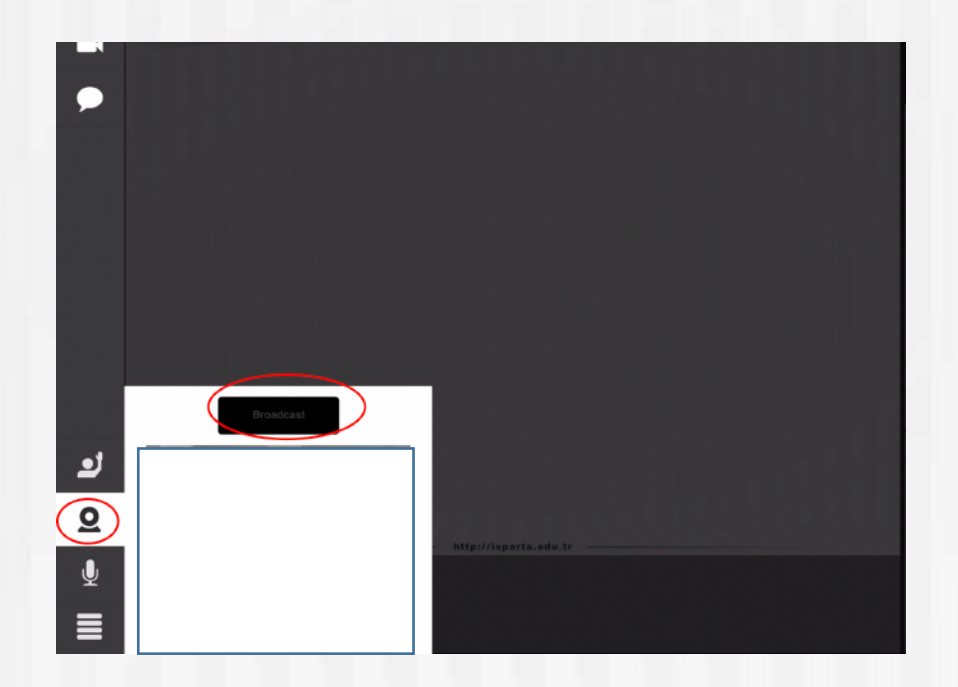

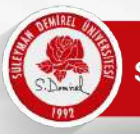

# Mobil Cihazlardan Mikrofonu Açma

Mikrofonunuzu açmak için Mikrofon simgesine tıklayın ve "connect my microphone" tuşuna basın. Mikrofon sesinizi aşağısında Bulunan çubuktan artırıp azaltabilirsiniz.

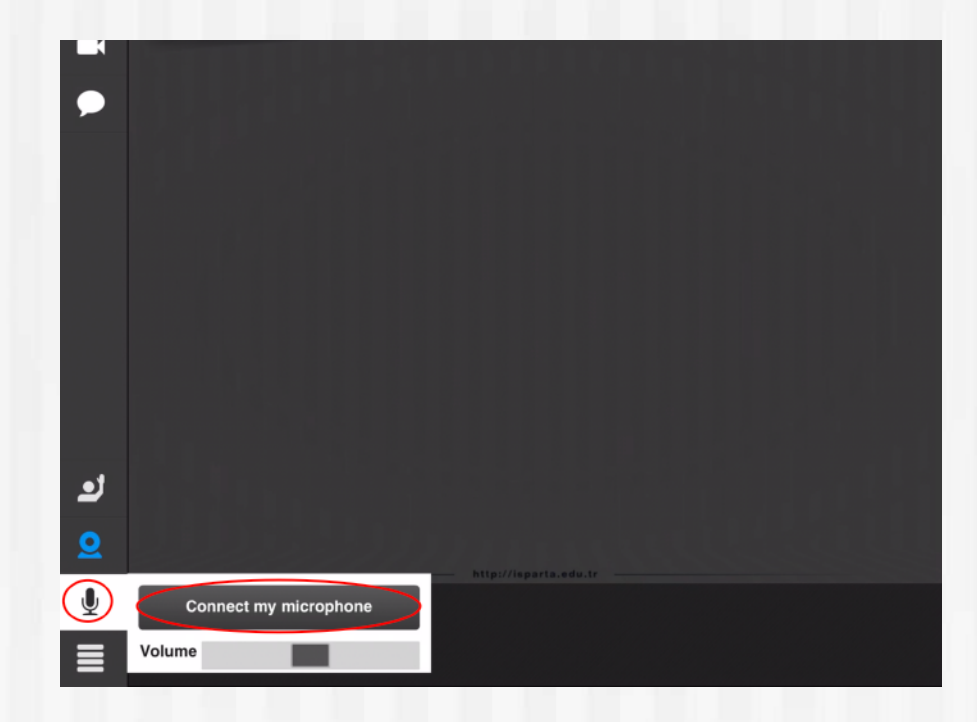

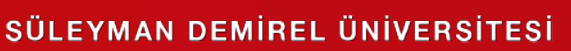

#### Mobil Cihazlarda Sohbet ve Soru Cevap Alanı

"Sohbet" alanından yazdıklarınızı katılımcılarınızla paylaşabilirsiniz.

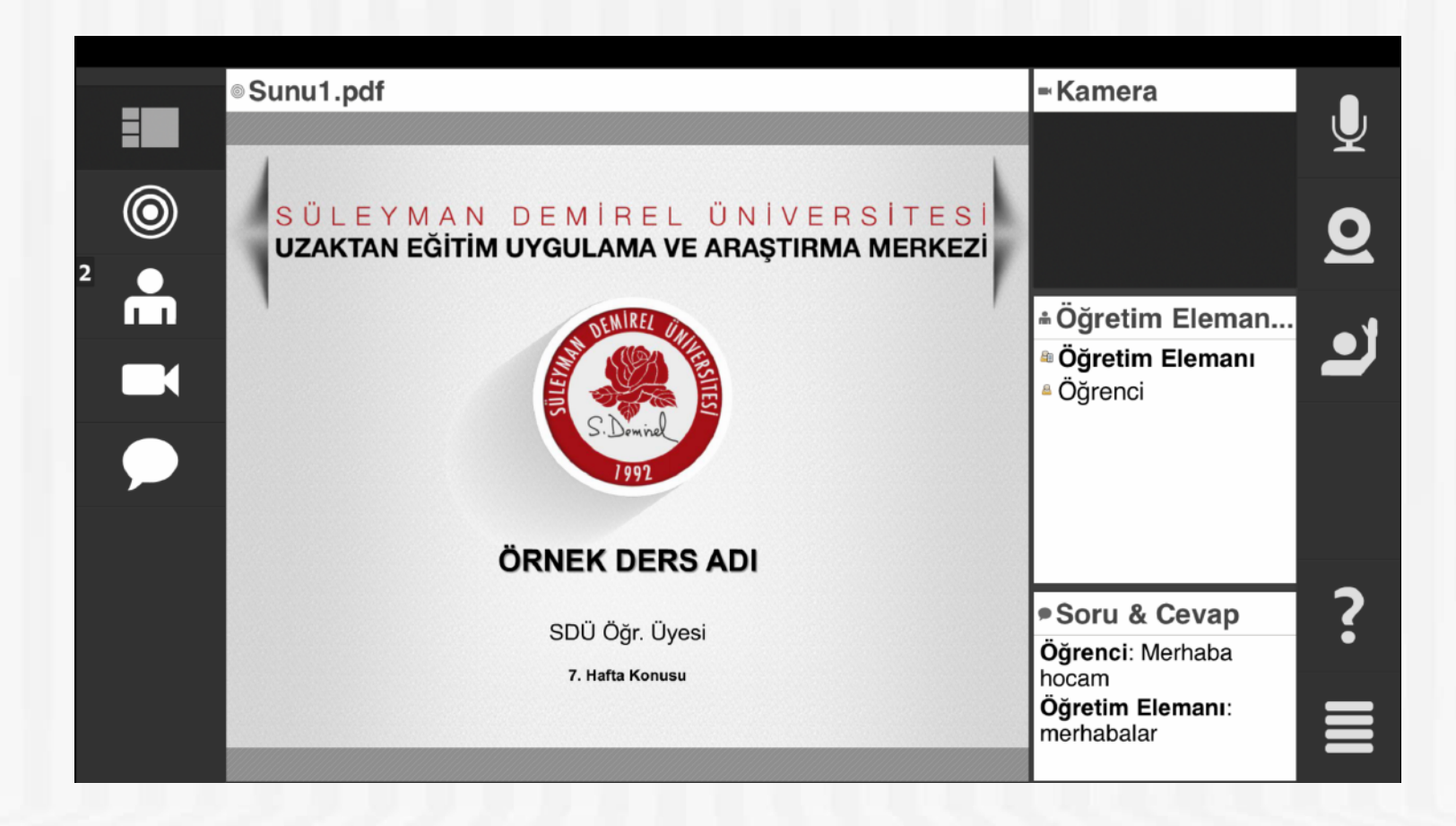

# TEŞEKKÜRLER

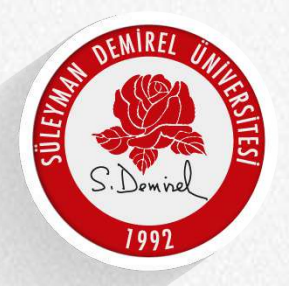

SÜLEYMAN DEMIREL ÜNIVERSITESI